## Using Confirm Place Service

- 1. Go to <u>MyDetails</u> and enter your username and password below. Your username is x+ student number i.e. x12345678
- 2. Your password will be the one you set for MyDetails.

| iollege«<br>reland |                                                                                                    |  |
|--------------------|----------------------------------------------------------------------------------------------------|--|
| Sign in            |                                                                                                    |  |
|                    | Please use your NCI login details to login. Your username is x plus your student number e.g. x12345678                                                   |  |
|                    | To change your password please go to<br>https://mydetailsreset.ncirl.ie<br>Your username for password reset is also x + student number<br>i.e. x12345678 |  |
|                    | * Username                                                                                                    |  |
|                    | * Password                                                                                                    |  |
|                    | Sign in                                                                                                    |  |

- 3. When you have logged in you need to update your address before proceeding to the Confirm Place Service.
- 4. Click on your name in the upper right hand corner to update your address.

| Irela   | nd                                                                                                    |                                                                |              |                                                |                            |
|---------|----------------------------------------------------------------------------------------------------|----------------------------------------------------------------|--------------|------------------------------------------------|----------------------------|
|         | Updates                                                                                                    |                                                                |              | 2<br>new                                       | TESTER TESTING<br>Sign out |
| PESULTS | Below is all of your stude                                                                                                    | nt updates (recent communications, online services requiring a | ction, etc). | My Re                                          | sults Explained            |
| KESUETS | Please note if you have clicked into any of the services listed below at any time and exited out of it, you will see a status of<br>"incomplete" this does not necessarily mean you have fees outstanding in the case of the "Pay Fees" service.                                                                                                    |                                                                |              | Programme and Module<br>Descriptor Information |                            |
|         | To see your examination                                                                                                    | results click the results tab to the left of this message.     |              |                                                |                            |
|         | Please note from January 2021 the Pay Fees and other fees related services will be enabled with 3D Secure. This adds an<br>extra layer of security in relation to fraud prevention. In order for you to complete a payment you will need to ensure your<br>address is fully updated with City and Postcode fields filled out. To check or update your address, click on your name<br>above and click the edit button beside your home address. You must fill out the fields marked with an asterix *. |                                                                |              |                                                |                            |
|         | Services                                                                                                    |                                                                |              |                                                |                            |
|         | Pay Fees 🖒                                                                                                    | Bachelor of Arts (Honours) in Psychology                       | Incomplete   |                                                |                            |
|         |                                                                                                    |                                                                |              |                                                |                            |

5. Click the edit button beside your home address and ensure the fields marked with an asterix are filled out. Click Save.

- 6. To access Confirm Place click on the courses tab on the left and click "Confirm Place"
- 7. Follow the instructions on the Confirm Place service.